- 1. Choose the "Brewer" branch
- 2. Scrolling down, click "Personal Expenses"
- 3. Insert the amount you would like to borrow (most couples choose the amount we quoted)

## **Other Loan Product Options\***

| Savings Account Secured (minimum \$1,000)                                                                                                    |  |  |  |  |  |
|----------------------------------------------------------------------------------------------------|--|--|--|--|--|
| Debt Consolidation (unsecured loan min \$2,500)                                                                                                    |  |  |  |  |  |
| Personal Expenses (unsecured loan min \$2,500)                                                                                                    |  |  |  |  |  |
| Provide Ioan information<br>Amount requested *                                                                                                    |  |  |  |  |  |
| \$8,000.00                                                                                                    |  |  |  |  |  |
| Term in month (Term subject to loan amount) *                                                                                                    |  |  |  |  |  |
| 36                                                                                                    |  |  |  |  |  |
| <b>Please answer the following question(s)</b><br>Working with a Bangor Savings lender; enter their name here, if not enter NA and we'll match with someone great!* |  |  |  |  |  |
| Ryan Theriault                                                                                                    |  |  |  |  |  |
| *Required Field(s)                                                                                                    |  |  |  |  |  |

- Continue
- 4. Indicate how long you would like to pay on the loan (36 months will be the amount in the range we discussed)
- 5. <u>Enter "Ryan Theriault" as the Bangor Savings Bank lender that</u> you are working with.
- 6. Click Continue

| <b>Personal Info</b>                                                          | ormation |      |              |
|-------------------------------------------------------------------------------|----------|------|--------------|
| Click or tap here to<br>pre-fill information<br>with your driver's<br>license |          |      |              |
| First Name *                                                                  |          |      |              |
| Middle Name                                                                   |          |      |              |
|                                                                               |          |      |              |
| Last Name *                                                                   |          |      |              |
| Suffix (Jr., Sr., etc.)                                                       |          |      |              |
| None                                                                          |          |      | •            |
| SSN*                                                                          |          | \$   | Show SSN 🛛 🔒 |
|                                                                               |          |      |              |
| Date of Birth *                                                               |          | 17   |              |
| mm                                                                            | dd       | уууу |              |

7. Fill in Personal Information

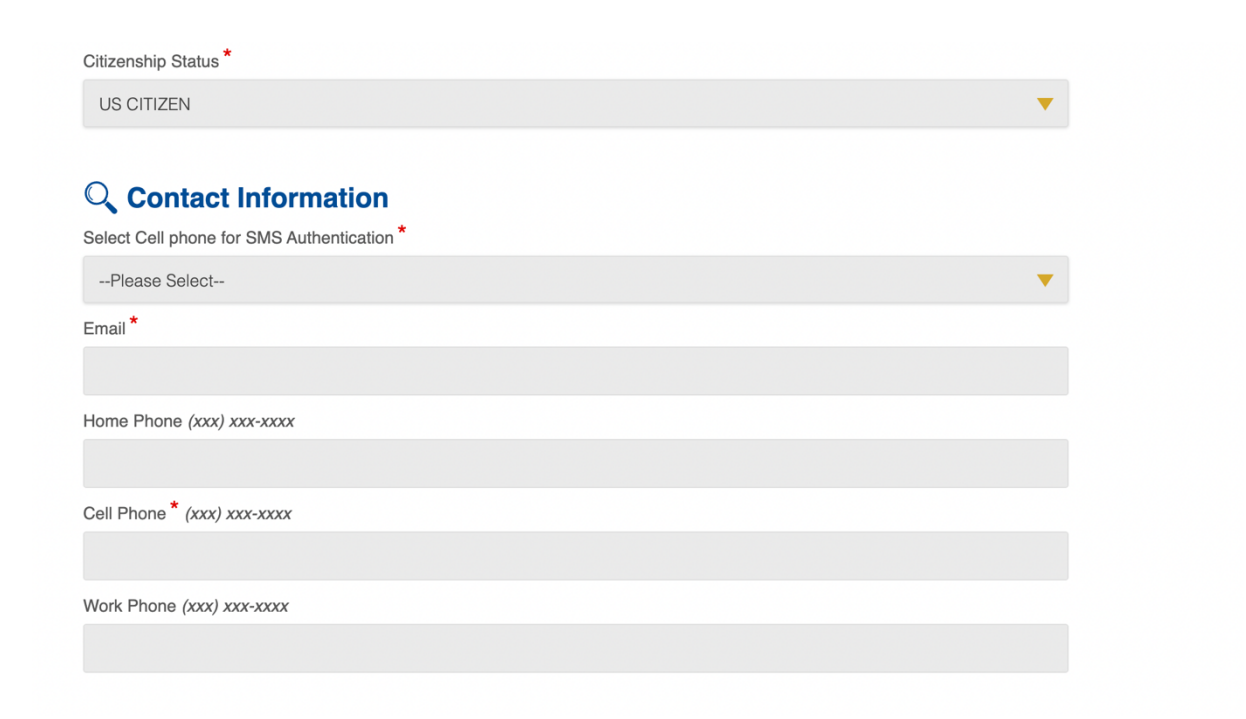

8. Continue Filling out Personal Information

| Current Physical Ad<br>Address*   | dress |        |      |
|-----------------------------------|-------|--------|------|
| Zip *                             |       |        |      |
| City *                            |       |        |      |
| State *                           |       |        |      |
| Please Select Cell                |       |        | ▼    |
| Occupancy Status *                |       |        |      |
| Please Select Cell                |       |        | ▼    |
| Occupancy Duration *              |       |        |      |
| Years                             | •     | Months | ▼    |
| Use different address for mailing |       |        |      |
| Dia Identification                |       |        |      |
| ID Type *                         |       |        |      |
| DRIVERS LICENSE                   |       |        | ▼.   |
| ID Number *                       |       |        |      |
|                                   |       |        |      |
| ID State *                        |       |        |      |
| Please Select                     |       |        | ▼.   |
| ID Date Issued *                  |       |        |      |
| mm                                | dd    |        | уууу |
| ID Expiration Date *              |       |        |      |
| mm                                | dd    |        | уууу |

## **\$** Financial Information

<sup>§</sup>Alimony, child support and separate maintenance income need not be revealed if you do not wish to have them considered as a basis for repaying this obligation.

Gross Monthly Income (before taxes) \*

9. Finish Filling out Financial Information and providing documentation supporting it.

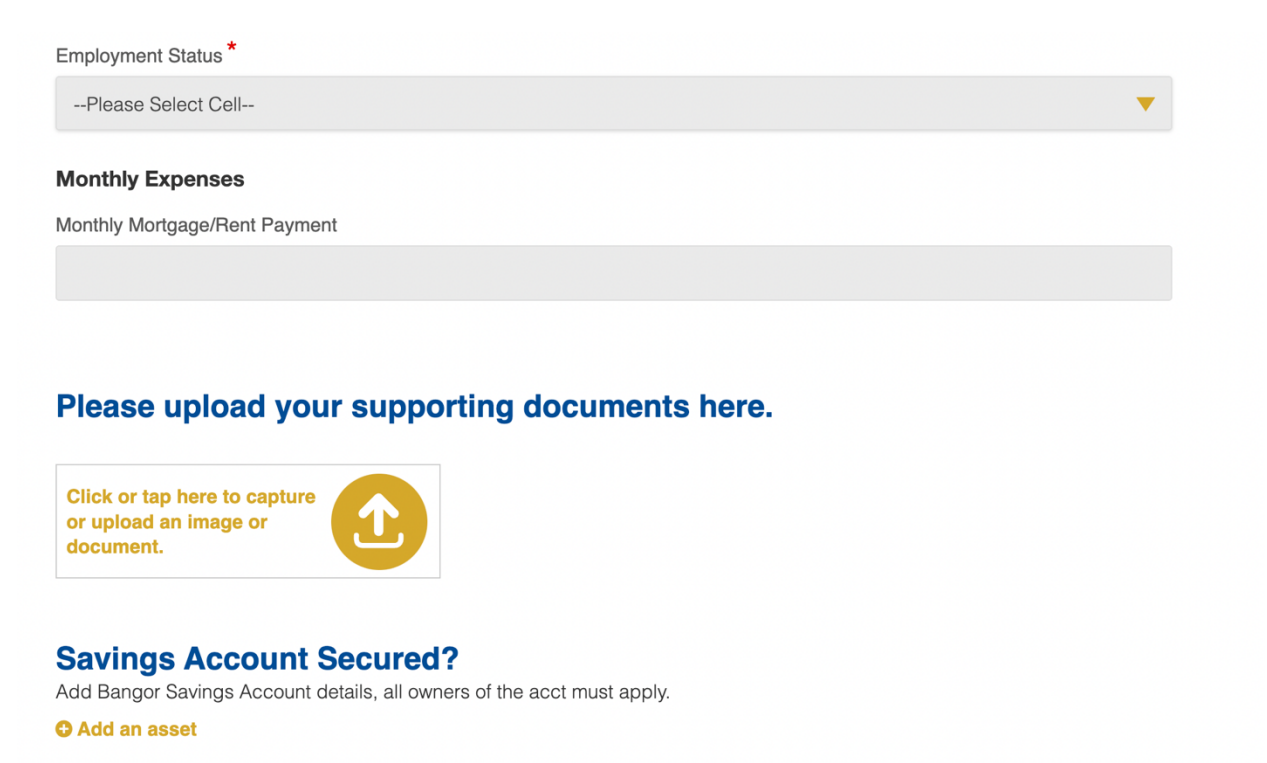

10. Answer Additional Information (depending on answers, additional information may need to be required) – Click Continue

## Oeclaration

| 1. Do you currently have any outstanding judgments, ever filed for bankruptcy, or had a debt adjustment plan confirmed under Chapter 13? Have you had Property Foreclosed |    |     | Yes |  |  |
|----------------------------------------------------------------------------------------------------|----|-----|-----|--|--|
| 2. Are you a Co-maker, Co-signer or Guarantor on any loan?*                                                                                                    | No | Yes |     |  |  |
| 3 Are you obligated to make Alimony Support or Maintenance Pay                                                                                                    | No | Yes |     |  |  |
| 3. Are you obligated to make Alimony, support or Maintenance Payments?                                                                                                    |    |     |     |  |  |
| Do you have another applicant?*                                                                                                    |    |     |     |  |  |
| Yes                                                                                                    | No |     |     |  |  |
| *Required Field(s)                                                                                                    |    |     |     |  |  |
| Continue                                                                                                    |    |     |     |  |  |
| Or Go Back                                                                                                    |    |     |     |  |  |
| Or Finish Later                                                                                                    |    |     |     |  |  |

## 11. Confirm details

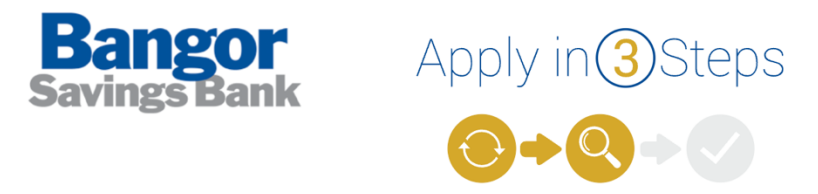

## **Q** Review and Submit

| Branch Selection                                                                                                    |                                                      |                                                                                 |                               |  |
|----------------------------------------------------------------------------------------------------|------------------------------------------------------|---------------------------------------------------------------------------------|-------------------------------|--|
| Branch Name                                                                                                    | Brewer                                               |                                                                                 |                               |  |
| Personal Loan Information                                                                                                    |                                                      |                                                                                 |                               |  |
| Line of Credi<br>Loan Purpose                                                                                                    | t NO<br>Personal Expenses                            | Amount requeste<br>Terr                                                         | d \$8,000.00<br>n 36 month(s) |  |
| Additional Loan Information                                                                                                    |                                                      |                                                                                 |                               |  |
| Working with a Bangor Savings<br>Ryan Theriault                                                                                                    | ender; enter their name here, if n                   | ot enter NA and we'll match with so                                             | meone great!                  |  |
| Applicant Information                                                                                                    |                                                      |                                                                                 |                               |  |
| Full Name<br>Date of Birth                                                                                                    | e Carole Marie Luetjen                               | SS<br>Citizenship Statu                                                         | N *****                       |  |
| Applicant Contact Information                                                                                                    |                                                      |                                                                                 |                               |  |
| Emai<br>Select Cell phone for SMS<br>Authenticatior                                                                                                    | I <del>sarele.luctjon</del> €gmail.com<br>GCell<br>I | Cell Phon                                                                       |                               |  |
| Address                                                                                                    |                                                      |                                                                                 |                               |  |
| Current Physical Address                                                                                                    | ME 04428                                             | Occupancy Status                                                                | BUYING/OWN WITH<br>MORTGAGE   |  |
| Occupancy Duration                                                                                                    | 5 yrs 6 mos                                          | Mailing address is the same as curre                                            | nt physical address           |  |
| Your Identification                                                                                                    |                                                      |                                                                                 |                               |  |
| ID Type<br>ID State<br>ID Expiration Date                                                                                                    | DRIVERS LICENSE<br>Maine                             | ID Number<br>ID Date Issued                                                     | 11/12/2021                    |  |
| Financial Information                                                                                                    |                                                      |                                                                                 |                               |  |
| Employment Status<br>Employer<br>Gross Monthly Income (before<br>taxes)                                                                                                    | EMPLOYED<br>Meadowbrook Reception Center             | Profession/Job Title<br>Employment Duration<br>Monthly Mortgage/Rent<br>Payment | Wedding Coordinator<br>6 yrs  |  |
| Declaration                                                                                                    |                                                      |                                                                                 |                               |  |
| <ol> <li>Do you currently have any outstanding judgments, ever filed for bankruptcy, or had a debt adjustment plan confirmed under Chapter<br/>13? Have you had Property Foreclosed Upon or Repossessed in the Last 7 yrs, or been a party in a lawsuit?<br/>No</li> <li>Are you a Co-maker, Co-signer or Guarantor on any loan?<br/>Yes</li> <li>Primary Name</li> </ol> |                                                      |                                                                                 |                               |  |
| Creditor Name<br>Amount<br>\$40,000 Forboat Control Hoters<br>Amount                                                                                                    |                                                      |                                                                                 |                               |  |
| 3 Are you obligated to make Alim                                                                                                    | ony Support or Maintenance Payn                      | nents?                                                                          |                               |  |

No

### 12. Answer the questions lower on the page.

#### Please answer question(s) below

Online Applicant: Are there additional details you'd like to share regarding your loan request? Please provide them here.\*

Are you an employee of Bangor Savings Bank?\*

Are you an employee of a State bureau, agency, or department that supervises, regulates, and/or examines financial institutions in the State in which you are applying for a loan, or the spouse, son, or daughter of such person who resides in such person's home?\*

Please confirm if this application will be for joint credit.\*

## 13. Read and consent to both disclosures, then click agree.

### Read, Sign and Submit

#### Your application is not complete until you read the disclosure below and click the "I Agree" button in order to submit your application.

You are now ready to submit your application! By clicking on "I agree", you authorize us to verify the information you submitted and may obtain your credit report. Upon your request, we will tell you if a credit report was obtained and give you the name and address of the credit reporting agency that provided the report. You warrant to us that the information you are submitting is true and correct. By submitting this application, you agree to allow us to receive the information contained in your application, as well as the status of your application.

Email me all below disclosure link(s)

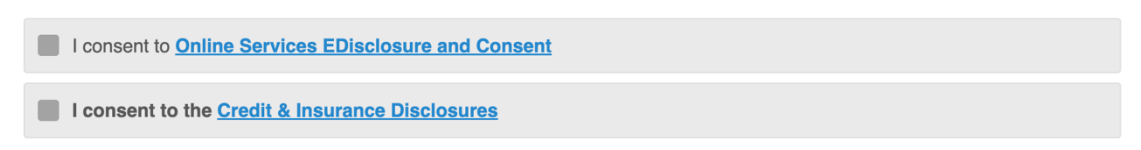

#### O I disagree

\*Required Field(s)

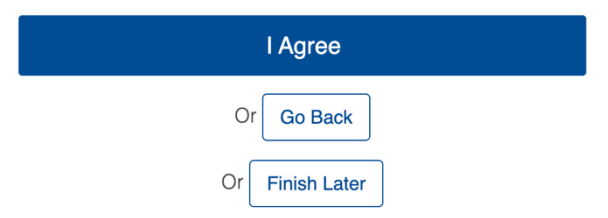

14. Enter Code sent to your mobile device. Click Submit code

![](_page_6_Picture_2.jpeg)

15. They will now review your application and will let you know if your loan has been approved.

![](_page_6_Picture_4.jpeg)